# Protopage

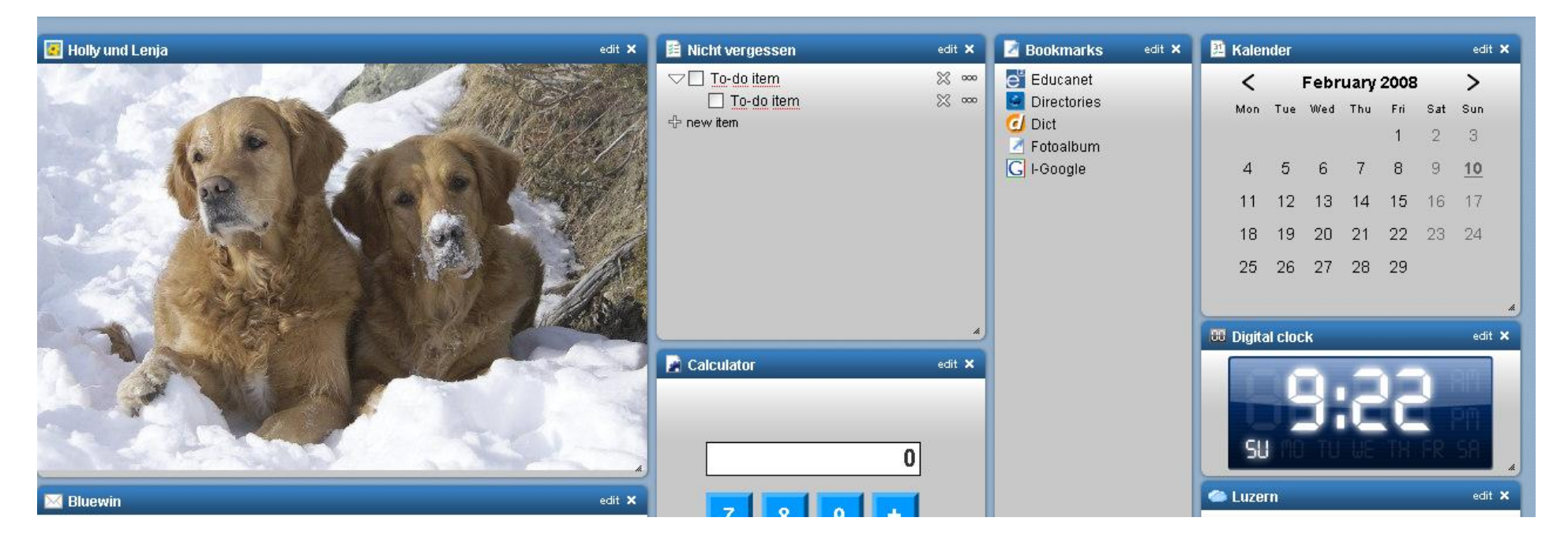

| 1. Einleitung                    | 2 |
|----------------------------------|---|
| 2. Seiten-Übersicht              | 3 |
| 4. Nachrichten-Widgets           | 6 |
| 5. Integrierte Widgets           | 9 |
| 6. Widgets von Drittanbietern    |   |
| 7. Arbeiten mit Widgets          |   |
| 8. Seiteneinstellungen           |   |
| 9. Mit Registern (Tabs) arbeiten |   |
| 10. Tab-Kategorien               |   |
| 11. Seiten freigeben             |   |

### 1. Einleitung

#### Willkommen bei Protopage!

Um deine eigene Protopage zu erstellen, (falls du es noch nicht getan hast), <u>klickst du hier</u> oder gibst <u>http://www.protopage.com</u> in die Adresszeile deines Browsers ein.

Protopage ist deine eigene persönliche Website, mit welcher du schnellen Zugriff auf alle Dinge im Web hast, die du am meisten brauchst. Du kannst damit:

- auf deinen Lieblingsseiten die aktuellen News und Blogs lesen
- Lesezeichen zu deinen Lieblingsseiten setzen
- deine laufenden Aufgaben auflisten oder 'sticky notes' (deutsch Haft-Notizen, Post-It) erstellen
- Websites erstellen (persönlich, für bestimmte Gruppen oder öffentlich)
- ..... und vieles mehr!

Die eigene Website zu erstellen ist leicht und macht Spass – Die Widgets (deutscht. Hilfsmittel, kleine Grafikobjekte) einfach auf deine Weboberfläche ziehen. Du kannst aus einer Auswahl von mehreren hundert Widgets, von Schlagzeilen zu Sportresultaten, Puzzlespielen ..... auslesen. Du kannst deine ganz private Website erstellen, sie für alle veröffentlichen, oder sie mit Passwort schützen und sie so mit deinen Freunden und Kollegen teilen.

Du kannst deine "Protopage" als deine Startseite definieren. So erscheint sie jedes Mal, wenn du deinen Browser öffnest!

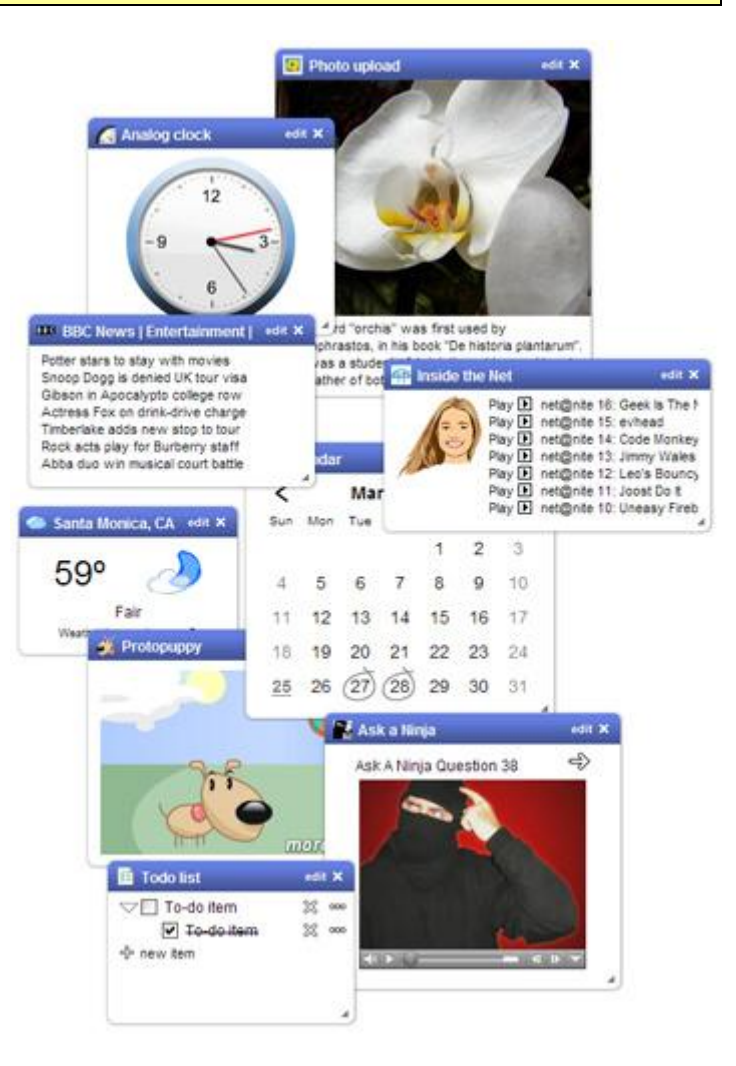

## 2. Seiten-Übersicht

Hier ist nun ein kleiner Rundgang durch die Hauptelemente deiner "Protopage":

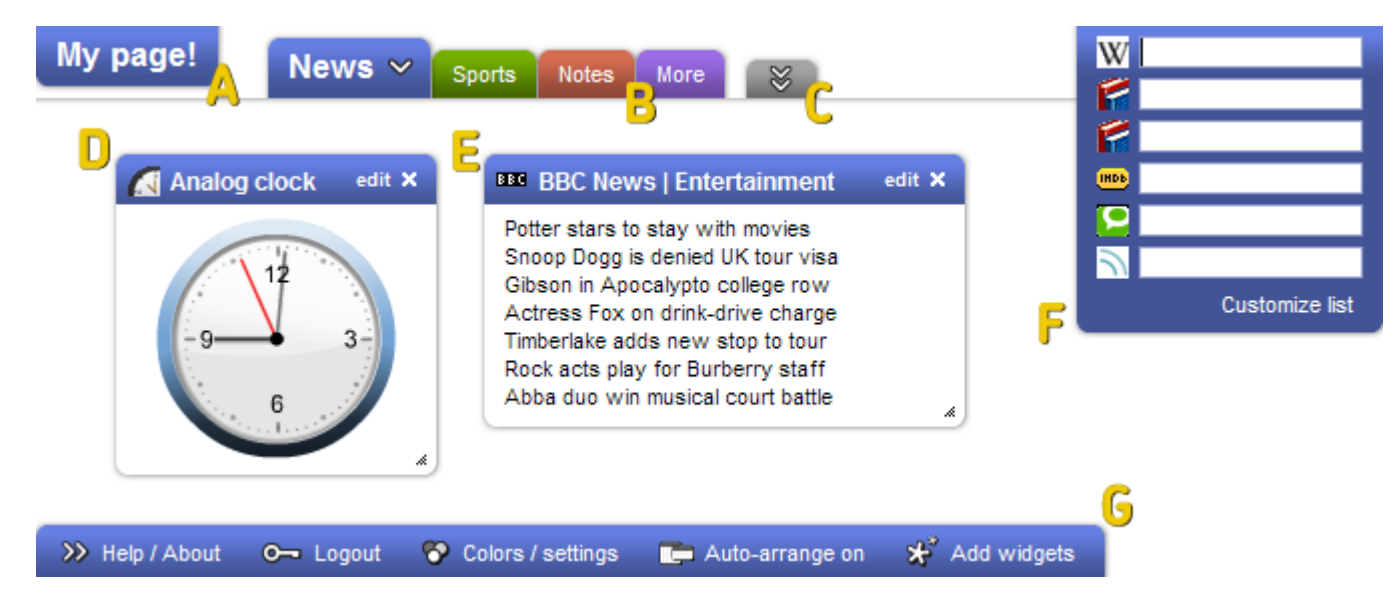

#### A: Seitentitel

Klicke auf den Text des Seitentitels und du kannst deinen Text für deinen Titel eingeben.

### B: Tabs (Registerkarten)

Du kannst deine Seitenelemente unter verschiedenen Registerkarten in eigenen Kategorien organisieren. Im Kapitel 11 wird aufgezeigt, wie du einzelne Tabs mit anderen teilen kannst.

### C: Konfiguration der Tabs

Hier kannst du deine Tabs benennen, anordnen, neu erstellen, organisieren und weitere Optionen setzen.

### D: und E: Widgets

Deine Seite kann verschiedene Widgets enthalten. 'C' ist z. B. ein "Uhr-Widget, 'D' ist ein Nachrichten-Widget. Es stehen dir hunderte von Widgets zur Auswahl, wie z. B. Notizzettel, Aufgabenliste, Kalender and Fotos. Du wirst im nächsten Kapitel mehr darüber erfahren.

#### F: Schnellsuche

Du kannst in deinen Lieblingssuchseiten (Google, Wikipedia....) schnell eine Internetsuche starten. Deine persönliche Liste kannst du auf über 750 Suchseiten selber zusammenstellen.

#### G: Toolbar (Werkzeugleiste)

Um deine Seite zu Konfigurieren oder Widgets hinzuzufügen benutzt man die Werkzeugleiste. Wie man diese Toolbar benutzt, wird später beschrieben.

Beispiel:

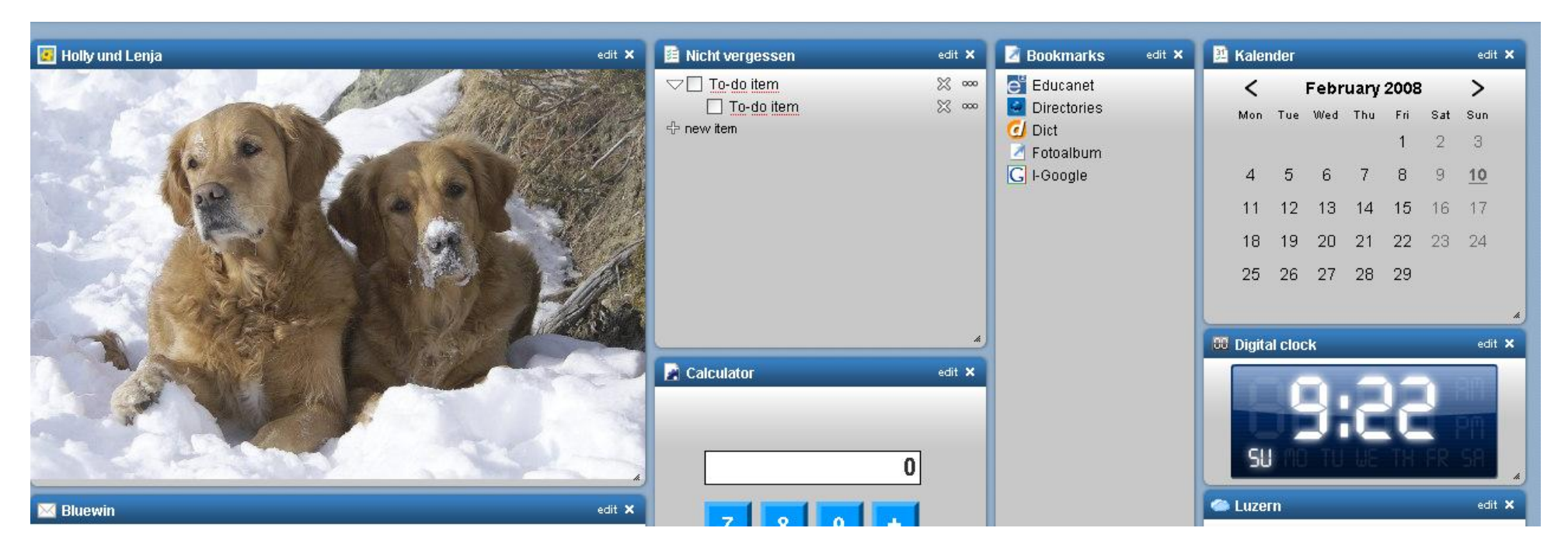

### 3. Widgets hinzufügen

Um Widgets auf deiner Seite hinzuzufügen, klickst du auf den 'Add widgets' Button auf der Werkzeugleiste unten auf der Seite. Es erscheint nun das 'Add widgets' Fenster, welches dir viele Widgets anbietet.

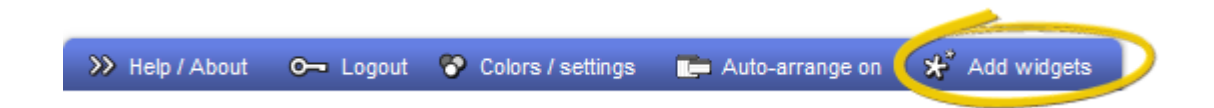

### A und B: Direkte Eingabe der Nachrichten (RSS Feed) URL

Wenn du die URL (Adresse) der Website weisst, die deine gewünschte Nachricht enthält, kannst du sie in das Textfeld eingeben und mit 'Go' bestätigen. Protopage wird dann den 'news feed' suchen und hinzufügen. Mehr dazu im Kapitel 4.

### C: Nachrichten-Liste

Du kannst au einer Liste, die wir zusammengestellt haben, die gewünschten 'news feed' auswählen. Wähle zuerst die Kategorie und dann den gewünschten 'news feed' aus.

### **D: Integrierte Widgets**

Protopage hat viele Widgets bereits integriert, die deine Arbeit enorm erleichtern und deine Produktivität steigern. Diese sind in Kapitel 5 beschrieben.

### E: Externe Widgets

Du kannst hier aus hunderten Widgets von Verteilern aus der ganzen Welt auswählen. Um das Finden zu erleichtern sind diese in verschiedene Kategorien aufgeteilt.

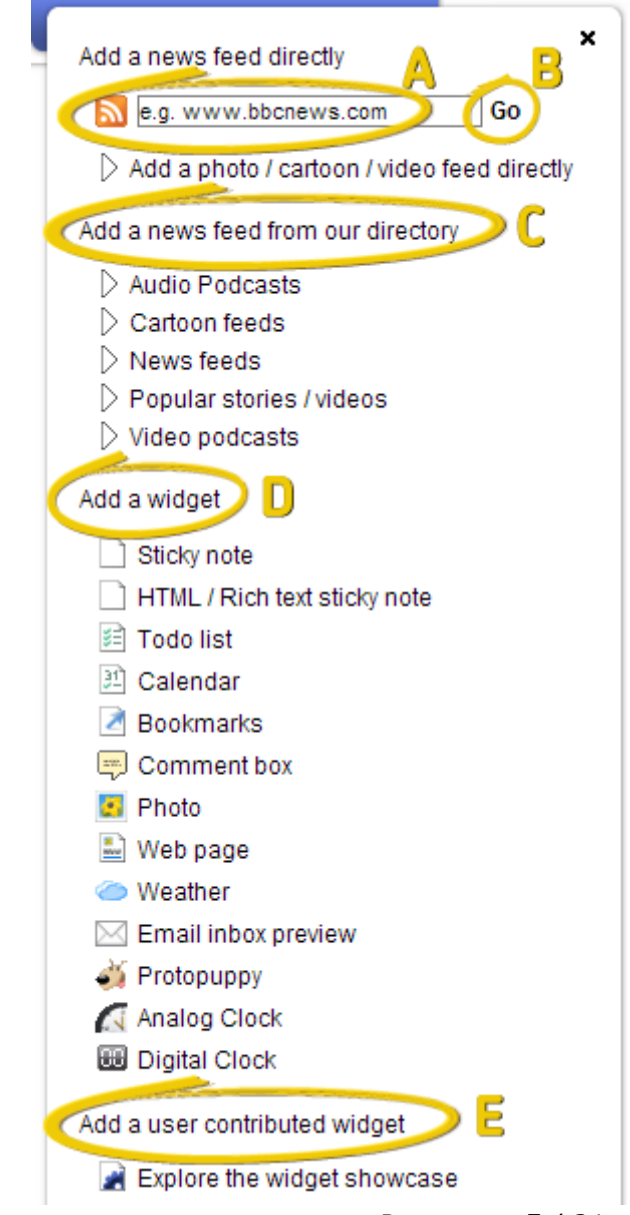

### 4. Nachrichten-Widgets

Die meisten Nachrichten- und Blogs Seiten führen 'news feeds'. Diese kannst du zu deiner Seite hinzufügen, so dass du die Schlagzeilen auf einen Blick sehen kannst. Wenn du mit der Maus auf eine der Schlagzeilen zeigst, erscheint ein Fenster, welches dir den Inhalt dieses 'news feeds' zeigt. Wenn du auf eine Schlagzeile klickst, öffnet sich ein Fenster mit allen Schlagzeilen. Mit einem Klick auf den Start-Button (A) öffnet dein Webbrowser ein neues Fenster und zeigt dir den Original-Artikel.

#### BBC News | Business | UK Edition edit ×

k

'Chain of events' led to walk out Oil prices leap on Gulf incident Chrysler bid talk boosts shares Delay to US-Malaysia trade deal Endesa bid battle nearing climax Account warning for bank workers US house sales jump as prices dip

| BBC News   Entertainment   UK Edition                                                                                                    | Article summaries (hover for more information) Keyboard shortcuts                                                            | দ্রু    | $\approx$ |
|----------------------------------------------------------------------------------------------------|----------------------------------------------------------------------------------------------------|---------|-----------|
| BBC News   Entertainment   UK Edition (13)<br>Sir Elton set for New York party                                                                                                   | Sir Elton set for New York party                                                                                             | ଷ       |           |
| Proclaimers stroll to number one                                                                                                    | Sir Elton John gets ready for a concert at New York's Madison Square Garden to<br>celebrate his 60th birthday.               |         |           |
| Ninja Turtles top US box office<br>07:53om Sun. Mar 25                                                                                                    | Proclaimers stroll to number one                                                                                             | പ്പ     |           |
| Joyce letters court case settled<br>Snoop Dogo denied UK tour visa                                                                                                    | The Proclaimers top the singles chart with their charity version of 1988 hit (I'm Gonn Be) 500 Miles.                        | 3       |           |
| Potter stars to stay with movies<br>Gibson in Apocalypto college row<br>Actress Fox on drink-drive charge<br>Brando's estate sues over chair<br>Jolie and Pitt fund Sudan clinic | Actress Richards sued by snappers<br>Actress Denise Richards is being sued by two photographers who say she assault<br>them. | ⊶<br>^⊶ |           |
| Titanic stars in screen reunion<br>James Bond stage 'back in action'                                                                                                    | Ninja Turtles top US box office                                                                                              | 2       |           |
| Timberlake adds new stop to tour<br>Rock acts play for Burberry staff                                                                                                    | The Teenage Mutant Ninja Turtles seal their cinema comeback by topping the US be<br>office chart.                            | ox      |           |
|                                                                                                    | Joyce letters court case settled                                                                                             | ম্পি    |           |
|                                                                                                    | A US professor wins the right to quote James Joyce's letters to his daughter in a boo<br>after settling a court case.        | ok      |           |
|                                                                                                    | Snoop Dogg denied UK tour visa                                                                                               | ନ୍ଧି    |           |
|                                                                                                    | LIS rap star Secon Doop is depied a vise to enter the LIK on a European tour with fail                                       | llow    |           |

### A: Schlagzeilen-Liste

Listet die Schlagzeilen der aktuellen 'news feeds'.

#### **B:** Artikel Ansicht

Zeigt dir den Artikel, den du gerade liest.

### C: Tastatur-Shortcuts

Mit Hilfe der Liste von Tastatur-Kurzbefehlen kannst du dich schneller durch die Schlagzeilen bewegen.

### D: Artikel öffnen

Mit einem Klick auf diesen Button öffnet dein Webbrowser ein neues Fenster und zeigt dir den Original-Artikel auf der Original-Website.

#### E: Schliessen-Button

Klicke hier um den 'news reader' zu schliessen und um deine Seite zurückzukehren.

Beachte, dass du mit der Maus auf das 'news feed widgets' zeigen kannst. So siehst du eine Vorschau des Artikels (A). Nachdem du die Schlagzeile gelesen hast, wird sie in grau durchgestrichen angezeigt (B). so kannst du sehen, welche du bereits gelesen hast und welche noch nicht.

![](_page_6_Picture_11.jpeg)

Protopage unterstützt auch 'audio podcast news feeds'. Wenn du ein 'audio feed' zu deiner Seite hinzufügst, siehst du eine Anzahl 'play buttons' (A) die du anklicken kannst um die Audios zu hören.

| Savage Chickens                                                                                  | edit 🗙                                                   |
|--------------------------------------------------------------------------------------------------|----------------------------------------------------------|
| Aquachicken 3                                                                                    | \$ \$                                                    |
| Savage Chickens                                                                                  | by Doug Savage                                           |
| A QUACHICK<br>PROTECTOR OF THE<br>I CAN READ<br>THE MINDS<br>OF FISH!<br>DULLE<br>SUPERP<br>EVEN | SEAS<br>SEAS<br>MANUS MORE<br>SEAS<br>MANUS MORE<br>SEAS |

![](_page_7_Picture_2.jpeg)

Protopage unterstützt ebenfalls 'cartoon news feeds'. Diese erlauben dir Cartoons direkt auf deiner Seite anzusehen. Du findest diese in der 'news feed'-Liste.

Auch 'video podcast news feeds' werden unterstützt. Diese erlauben dir Videos direkt auf deiner Seite anzusehen. Klicke zum Abspielen auf 'play-Button'.

![](_page_7_Picture_5.jpeg)

### **5. Integrierte Widgets**

Protopage hat bereits ein paar nützliche Widgets integriert, die du deiner Seite hinzufügen kannst. Verwende dazu 'Add widgets', wie bereits im Kapitel 3 beschrieben.

Notizzettel (Sticky notes) erlauben dir, Notizen oder Mitteilungen auf die Seite zu schreiben. Um den Text eines Notizettels zu ändern klickst du auf den vorhandenen Text und tippst den neuen Test ein. Während dem Schreiben erscheint eine Sprechblase, die dir zeigt, dass du gerade am ändern des Notizzettels bist. Wenn du mit der Eingabe fertig bist, klickst du ausserhalb des Notizzettels, die Sprechblase verschwindet und deine Änderungen werden automatisch gespeichert.

Aufgabenliste ('Todo list'): Du kannst eine neuen Eintrag erstellen, indem du auf den 'new item' Button (C) klickst. Um den Text zu ändern klickst du auf den Eintrag und tippst den neuen Text ein, analog den Notizzetteln oben. Klicke auf die Checkbox (B) um den Eintrag als 'erledigt' zu markieren. An den Checkboxen kannst du deine Aufgaben in die gewünschte Reihenfolge verschieben. Du kannst jede Aufgaben-Gruppe öffnen und schliessen, indem du auf den Dreh-Button (A) klickst. Löschen kannst du Aufgaben, indem du auf das Kreuz-Icon klickst. Weitere Einstellungen wie Fettschrift oder Einrücken findest du unter dem Options-Button (E).

In das Kalender-Widget kannst du deine Ereignisse eintragen. Die Tage, welche Einträge enthalten, sind mit einem Kreis umrandet. Um das betreffende Ereignis zu lesen, brauchst du nur mit der Maus darauf zu zeigen. Um die Eingabe zu verändern, klickst du auf das Datum.

![](_page_8_Picture_5.jpeg)

![](_page_8_Picture_6.jpeg)

![](_page_8_Picture_7.jpeg)

![](_page_9_Picture_0.jpeg)

edit X

4

Hier kannst du Fotos, wie zum Beispiel ein Familienfoto auf deine Seite hochladen. Zu jedem Foto kannst du Grösse und Titel wählen und eine Bildlegende einfügen.

Mit Hilfe von Lesezeichen (bookmarks) gelangst du schnell zu deinen Lieblingswebseiten. Klicke auf den 'edit' Button um deine Lesezeichen einzugeben.

![](_page_10_Picture_2.jpeg)

'Comment box' können deine Freunde auf deiner Seite Kommentare Um deine Seite vor Spam zu schützen können deine Freunde nur hinterlassen, wenn du deine Seite mit 'shared' freigibst und mit die Berechtigung gibst, Änderungen vorzunehmen.

Mit dem Widget 'E-Mail inbox' kannst du eine Vorschau deiner Mails anzeigen lassen. Dazu musst du über POP3, IMAP or GMail Account verfügen. Details dazu findest duin den technischen Informationen deines E-Mail- Providers.

![](_page_10_Picture_5.jpeg)

Mit diesem Widget siehst du das aktuelle Wetter deiner Region. Klicke auf den 'edit'-Button um deine Stadt auszuwählen.

![](_page_11_Picture_1.jpeg)

![](_page_11_Picture_2.jpeg)

![](_page_11_Figure_3.jpeg)

Du kannst ganze Webseiten im 'web page widget' anzeigen lassen. Mit einem Klick auf den 'edit' Button kannst du die gewünschte Adresse eintippen.

Es sind analoge und digitale Uhren für deine Webseite verfügbar. Mit einem Klick auf den 'edit'-Button kannst du verschiedene Zeitzonen einstellen. Beachte dabei, dass die Uhr die Systemzeit deines Computers anzeigt.

Spasseshalber haben wir noch einen 'virtuellen Hundewelpen' eingebaut! Klicke den Welpen an um zu sehen, was er so tut. Versuche ihm den Ball oder den Knochen zu werfen, dass er ihn zurückbringt.

![](_page_11_Figure_7.jpeg)

![](_page_11_Picture_8.jpeg)

### 6. Widgets von Drittanbietern

Nebst den integrierten Widgets kannst du auch welche von Drittanbietern einfügen. Klicke dazu ebenfalls auf 'Add widgets' (wie im Kapitel 3 beschrieben). Nun wählst du 'Explore the widget showcase'. Du kannst nun aus Hunderten auslesen. Sie sind organisiert nach tags (dt. Anhängeschildchen).

Add a user contributed widget

🛃 Explore the widget showcase 🛛

Beachte, dass diese Widgets von Entwicklern aus der ganzen Welt zur Verfügung gestellt werden. Bei Problemen musst du also mit dem Entwickler direkt in Kontakt treten.

![](_page_12_Picture_5.jpeg)

### **7. Arbeiten mit Widgets**

### A: Titelleiste

An der blauen Titelleiste kannst du die Widgets auf deiner Seite umherziehen und platzieren.

### B: Widget Titel

Um einem Widget einen anderen Namen zu geben, klickst du auf den Titel und

startest die Eingabe. Bei einigen Widgets (z. B. news), wird mit einem Klick auf den Titeltext ein neues Browserfenster mit der Website geöffnet, von der der 'news feed' stammt.

### C: Widgets editieren oder löschen

Mit einem Klickt auf den 'edit'-Button werden die Optionen des Widgets eingeblendet. Wenn du z. B. auf den 'edit'-Button des Wetter-Widgets klickst, kannst du die gewünschte Stadt eintippen. Klickst du auf das X, wird das Widget von deiner Seite entfernt.

### D: Grösse ändern

Klicke auf den Pfeil links unten und ziehe das Widget in die gewünschte Grösse. Wenn du auf den 'edit'-Button eines Widgets klickst, werden die Optionen zur Konfiguration eingeblendet:

### A: Titel

Hier kannst du ebenfalls den Titel des Widget ändern.

### B: Widget-Farben ersetzen

Klicke die gewünschte Farbe an. Die

verfügbaren Farben passen zu den Farben der Seiteneinstellungen. Mehr zu diesen Farben erfährst du im Kapitel 8.

![](_page_13_Picture_15.jpeg)

![](_page_13_Picture_16.jpeg)

### C: Widget spezifische Konfiguration

Hier können je nach Widget div. Einstellungen vorgenommen werden. In unserem Beispiel 'bookmarks'-Widget, können Titel und Adressen der Webseiten eingegeben werden.

### D: Abbrechen / Speichern

Klicke auf 'Cancel' um deine Veränderungen abzubrechen, oder klicke auf 'Save' um die Änderungen zu speichern und das Editier-Fester des Widgets zu schliessen.

Um ein Widget in ein anderes Register zu verschieben ziehst du es an der Titelleiste in das gewünschte Register. Es erscheint ein Pfeil, der dir zeigt, dass das Widget in das entsprechende Register verschoben wird.

![](_page_14_Figure_5.jpeg)

### Widgets anordnen

In der Werkzeugleiste befindet sich die Schaltfläche 'Auto-arrange'. Mit einem Klick auf diese kannst du wählen zwischen 'Auto-arrange on' and 'Auto-arrange off'.

S Colors / settings ( Auto-arrange off ) \* Add widgets

Wenn 'Autoarrange' ausgeschaltet (off) ist, kannst du die Widgets frei auf deiner Seite

>>> Help / About

O- Logout

platzieren und auch übereinander legen. Wenn 'Auto-arrange' eingeschaltet (on) ist, werden die Widgets automatisch angeordnet. Sie füllen den leeren Platz der Seite aus und können nicht übereinander gelegt werden. Du kannst für die verschiedenen Register verschiedene Einstellungen wählen.

![](_page_14_Picture_10.jpeg)

![](_page_14_Picture_11.jpeg)

edit X

Sticky note

Click here to type

### 8. Seiteneinstellungen

>>> Help / About 🛛 🗢 Logout 🏠 Colors / settings

\* Add widgets T Auto-arrange on

Mit einem Klick auf den 'Colors / settings'-Button auf der Werkzeugleiste unten auf deiner Seite kannst du die Einstellungen deiner Seite anzeigen lassen.

### A: Titel-Hintergrund

Mit einem Klick auf die gewünschte Farbe in diesem Raster wählst du die Hintergrundfarbe der Widget Titelleiste.

### **B: Widget-Hintergrund**

Mit einem Klick auf die gewünschte Farbe in diesem Raster wählst du die Hintergrundfarbe des Widget-Inhaltes.

### C: Text-Farbe

Wähle zwischen schwarz 'black' oder weiss 'white' für die Textfarbe deiner Widget-Titelleiste und des Widget Inhaltes.

### D: Vorschau

Du kannst mit verschiedenen

| Widg | et title background color                                                                                                    |                                  |                                                                                                    | 5                                                                                                 | <u>r</u> 9         |
|------|----------------------------------------------------------------------------------------------------|----------------------------------|----------------------------------------------------------------------------------------------------|---------------------------------------------------------------------------------------------------|--------------------|
|      | Hex ci<br>43549                                                                                                    | olor code                        | Tab Aa Bb Cc Dd                                                                                                    | Ee Ff Gg Hh 1                                                                                     | J Kk               |
|      |                                                                                                    |                                  | Widget title text                                                                                                    |                                                                                                   |                    |
|      | A                                                                                                    |                                  | Widget content text. The qu<br>jumps over the lazy dog.                                                                           | lick brown fox                                                                                    |                    |
|      |                                                                                                    | P                                | review                                                                                                    |                                                                                                   |                    |
| Widg | et content background color<br>Hex co                                                                                                    | olor code 🕻 W                    | idget title text color                                                                                                    | Widget content text color                                                                         | ~                  |
| D/   | F3F3C                                                                                                    | 2                                |                                                                                                    |                                                                                                   |                    |
| 10.0 |                                                                                                    | 1 1                              | has has leave und                                                                                                    |                                                                                                   |                    |
|      |                                                                                                    | Pa                               | age background                                                                                                    |                                                                                                   |                    |
|      |                                                                                                    | Pa                               | ege background<br>③ Wallpaper image  〇 Patte                                                                                      | ern 🔿 Plain color                                                                                 |                    |
|      |                                                                                                    | Pa                               | age background<br>Wallpaper image O Patte<br>Choose your wallpaper                                                                | ern 🔘 Plain color<br>Blue sky                                                                     | ×                  |
|      |                                                                                                    | Pa<br>(<br>(                     | age background        Wallpaper image      Path        Choose your wallpaper      or enter your own wallpaper url)                | ern O Plain color<br>Blue sky<br>/web/mages/walpaper/blues                                        | <b>v</b><br>ky jpg |
|      |                                                                                                    | Pa<br>(<br>(<br>(<br>)           | age background<br>Wallpaper image O Patter<br>Choose your wallpaper<br>or enter your own wallpaper url)<br>Vallpaper display mode | ern O Plain color<br>Blue sky<br>//web/images/walpaper/blue s                                     | ky jpg             |
|      |                                                                                                    | Pa<br>(<br>(<br>(<br>)           | age background<br>Wallpaper image O Patter<br>Choose your wallpaper<br>or enter your own wallpaper url)<br>Vallpaper display mode | ern O Plain color<br>Blue sky<br>//web/mages/walpaper/blues<br>Tiled<br>Preview, chosen walpaper  | ky ipg             |
|      |                                                                                                    | P4<br>(<br>(<br>)<br>)<br>)<br>) | age background<br>Wallpaper image O Patter<br>Choose your wallpaper<br>or enter your own wallpaper url)<br>Vallpaper display mode | ern O Plain color<br>Blue sky<br>//web/mages/walpaper/blue e<br>Tiled<br>Preview chosen walpaper  | ky.ipg             |
| Page | e settings                                                                                                    | Pa<br>(<br>(<br>(<br>)           | age background<br>Wallpaper image O Path<br>Choose your wallpaper<br>or enter your own wallpaper url)<br>Vallpaper display mode   | ern O Plain color<br>Blue sky<br>//web/images/walpaper/blue s<br>Tiled<br>Preview chosen walpaper | ky ipg             |
| Page | e settings<br>Enable widget shadows                                                                                                    | Pa<br>(<br>(<br>(<br>)<br>(<br>) | age background<br>Wallpaper image O Patter<br>Choose your wallpaper<br>or enter your own wallpaper url)<br>Vallpaper display mode | ern O Plain color<br>Blue sky<br>//web/mages/walpaper/blue s<br>Tiled<br>Preview chosen walpaper  | ky jpg             |
| Page | e settings<br>Enable widget shadows<br>Open bookmarks in new windows                                                                                                    | Pa<br>(<br>(<br>(<br>)<br>V      | age background<br>Wallpaper image O Patter<br>Choose your wallpaper<br>or enter your own wallpaper url)<br>Vallpaper display mode | ern O Plain color<br>Blue sky<br>/web/mages/walpaper/blues<br>Tiled<br>Preview chosen walpaper    | ky jpg             |
| Page | e settings<br>Enable widget shadows<br>Open bookmarks in new windows<br>Open news items directly (disable feed reader)                                                                                                    | Pa<br>(<br>(<br>(<br>)           | age background<br>Wallpaper image O Patter<br>Choose your wallpaper<br>or enter your own wallpaper url)<br>Vallpaper display mode | ern O Plain color<br>Blue sky<br>//web/images/walpaper/blues<br>Tiled<br>Preview chosen walpaper  | ky jpg             |
| Page | e settings<br>Enable widget shadows<br>Open bookmarks in new windows<br>Open news items directly (disable feed reader)<br>Disable news preview bubble during hover                                                                               | P4<br>(<br>(<br>(<br>)           | age background<br>Wallpaper image O Patter<br>Choose your wallpaper<br>or enter your own wallpaper url)<br>Vallpaper display mode | ern O Plain color<br>Blue sky<br>//web/mages/walpaper/blues<br>Tiled<br>Preview chosen walpaper   | ky ipg             |
| Page | e settings<br>Enable widget shadows<br>Open bookmarks in new windows<br>Open news items directly (disable feed reader)<br>Disable news preview bubble during hover<br>Disable bookmark icons                                                     | P4<br>(<br>(<br>(                | age background<br>Wallpaper image O Patter<br>Choose your wallpaper<br>or enter your own wallpaper url)<br>Vallpaper display mode | ern O Plain color<br>Blue sky<br>//web/mages/walpaper/blue-s<br>Tiled<br>Preview chosen walpaper  | kyipg              |
| Page | e settings<br>Enable widget shadows<br>Open bookmarks in new windows<br>Open news items directly (disable feed reader)<br>Disable news preview bubble during hover<br>Disable bookmark icons<br>Hide read headlines (instead of graying them out | )<br>(<br>(<br>(<br>)            | age background<br>Wallpaper image O Patter<br>Choose your wallpaper<br>or enter your own wallpaper url)<br>Vallpaper display mode | ern O Plain color<br>Blue sky<br>//web/mages/walpaper/blue d<br>Tiled<br>Preview chosen walpaper  | kyipg              |

Farben und Einstellungen experimentieren. Hier kannst du jeweils eine Vorschau sehen, bevor du die Einstellungen speicherst.

### E: Standardeinstellungen laden (Load defaults)

Klicke auf diese Schaltfläche um die Seite auf die Standardeinstellungen zurückzusetzen.

### F: Abbrechen (Cancel)

Klicke auf diese Schaltfläche um deine Änderungen zu verwerfen.

### G: Speichern (Save)

Klicke auf diese Schaltfläche um deine Änderungen zu speichern.

### H: Seiteneinstellungen (Page settings)

Diese verschiedenen Einstellungen kannst du zusätzlich für deine Seite vornehmen.

- 'Enable widget shadows' zeigt unterhalb deiner Widgets Schatten an.
- 'Open bookmarks in new windows' öffnet die Website deiner Lesezeichen in einem neuen Broeser-Fenster.
- 'Open news items directly in new windows' lässt direkt die Webseite erscheinen wenn du auf die Titelzeile des 'news feed' klickst.
- 'Disable news preview bubble during hover' blendet die Vorschau zu den News-Artikeln aus, wenn du mit der Maus über den Titel fährst.
- 'Disable bookmark icons' versteckt die Icons (dt. Bildchen) die sich jeweils vor den Bookmarks (dt. Lesezeichen) in deinem Bookmark-Widget befinden.
- 'Disable news item photo thumbnails' versteckt die kleine Fotovorschau, welche innerhalb eines 'news feed'-Widgets erscheint (wenn im betreffenden 'news feed' vorhanden).
  'Disable advanced auto arrange features' verhindert die Möglichkeit Widgets automatisch anordnen zu lassen und verhindert, dass die Widgets der Website entsprechend verbreitert werden.

### 9. Mit Registern (Tabs) arbeiten

Deine Widgets sind geordnet in verschiedenen Tabs. Das ist besonderst nützlich, wenn du auf deiner Seite viele Widgets verwendest (A, B, C, D, E) Um zwischen den Tabs zu wechseln, kannst du sie anklicken. Wenn ein Tab ausgewählt ist (A), kannst du

auf den Titel klicken und ihn verändern. Im nächsten Kapitel wirst du mehr über Kategorien und Freigaben erfahren, die unter 'E' zu finden sind.

Um die Tabs neu zu ordnen, klickst du sie an und ziehst sie an den neuen gewünschten Ort. Um die Einstellungen für jeden Tab einzeln zu sehen, klickst du auf den Pfeil neben dem Titel (A):

### A: Tab-Optionen

Hier kannst du die Einstellungen für diesen Tab ändern.

### B: Tab-Farbe

Wähle hier die Farbe für den Tab

### C: Auto-arrange Optionen (automatisch anordnen)

Wähle hier, ob du die Position des Widgets frei wählen oder automatisch anordnen lassen willst.

### D: Tab löschen

Klicke hier um einen Tab zu löschen. Du kannst jedoch einen Tab erst löschen, wenn du alle Widgets darin vorher gelöscht hast.

### E: Cancel (Abbrechen) / Save (Speichern)

Klicke auf 'Cancel' (Abbrechen) um das Fenster mit den Einstellungsmöglichkeiten zu schliessen (Änderungen verwerfen) oder 'Save' (Speichern) um deine vorgenommenen Einstellungen zu speichern.

![](_page_17_Picture_14.jpeg)

### 10. Tab-Kategorien

Um alle deine Tabs und Kategorien zu sehen drückst du den 'Erweitert-Button' (E).

Auf der untenstehenden Grafik siehst du nun alle Kategorien deiner Seite. Du kannst die einzelnen Kategorien mit der Maus an den gewünschten Ort verschieben (drag and drop). Du kannst auch einzelne Widgets in eine andere Kategorie verschieben. Du kannst die Schaltflächen C, D, E and F benutzen um neue Kategorien und Tabs anzulegen:

### A: Kategorien: Beschriftung

Deine Tabs sind in Kategorien angeordnet. Jede Kategorie ist beschriftet z. B. mit 'Private', 'Restricted' oder 'Public', begleitet mit der gewählten Freigabeoption (siehe unten Punkt B).

### B: Kategorien: Optionen

Klicke auf die Kategorie – Optionsschaltfläche um die Freigabeoptionen angezeigt zu erhalten. Näheres wird im nächsten Kapitel beschrieben.

### C: Neuer Tab (Register)

Erstellt einen neuen Tab (Registerkarte) innerhalb der Kategorie.

### D, E und F: Neue Kategorie erstellen

Klicke auf diese Schaltflächen um eine neue Kategorie zu erstellen.

### G: Erweiterte Ansicht schliessen

Klicke hier um die ereiterte Ansicht zu schliessen und zur aktuellen Kategorie zurückzukehren.

![](_page_18_Picture_13.jpeg)

![](_page_18_Picture_14.jpeg)

### 11. Seiten freigeben

Du kannst deine Seite für dich persönlich behalten, sie für alle zugänglich machen oder nur für eine bestimmte Gruppe (für Kollegen

oder Freunde, mit Passwort geschützt).

Deine Seite ist organisiert in Tabs. Diese Tabs sind gruppiert in Kategorien. Ob deine Tabs freigegeben sind oder nicht hängt von der Kategorie ab, in der sie sich befinden.

Um alle deine Tabs und Kategorien zu sehen klickst du auf den -Button (E).

Um die Anzeigeoptionen zu verändern klickst du auf den Button A. Hier kannst du nun die Optionen für die Freigaben einstellen:

### A: Kategorie-Optionen

Klicke auf den Kategorie-Options-Schaltfläche um Freigabeoptionen anzuzeigen.

![](_page_19_Picture_8.jpeg)

### B: Kategorie-Farbe

Du kannst deine Kategorien in verschiedenen Farben anzeigen lassen.

### C: Freigabeoptionen

Diese Einstellung bestimmt die Art der Freigabe deiner Tabs oder Kategorien:

- Private (privat): Nur du kannst die Tabs in dieser Kategorie sehen.
- Public (öffentlich): Jedermann kann die Tabs in dieser Kategorie sehen.
- Restricted (eingeschränkt): Du kannst ein Passwort setzen damit nur gewisse Leute die Tabs in dieser Kategorie sehen oder bearbeiten können.

### D: Passwort für Leserecht

Wenn die Kategorie nicht für alle Personen nur zum Lesen freigegeben sein soll, kannst du hier ein Passwort setzen. So können nur Personen, die das Passwort kennen deine Tabs sehen und lesen.

#### E: Passwort für Schreibrecht

Wenn die Kategorie nicht für jedermann zum Bearbeiten freigegeben sein soll, kannst du hier ein Passwort setzen. So können nur Personen, die das Passwort kennen deine Tabs bearbeiten und verändern.

### F: Löschen

Klicke hier um eine Kategorie zu löschen. Als Vorsichtsmassnahme kannst du eine Kategorie erst löschen, wenn du vorher alle Tabs darin gelöscht hast.

### F: Cancel (Abbrechen) / Save (Speichern)

Klicke auf 'Cancel' um das Options-Fenster zu schliessen und die Änderungen zu verwerfen oder auf 'Save' um deine neuen Einstellungen zu Speichern.